# 变更取件方式操作指引

#### (一)以个人账号登录的操作指引

如网上申报的业务属于个人业务,可登录信息自检页中经办 人信息或申请主体信息对应的个人账号进行后续操作。

| 经办人信息               | Å                            |
|---------------------|------------------------------|
| 经办人姓名*              | 请填写经办人姓名                     |
| 证件信息 <mark>*</mark> | 身份证            请输入对应的证件号码    |
| 手机号码*               | 请填写经办人手机号码                   |
| 联系地址*               | 请输入如 XX省XX市XX区XX详细地址         |
| 申请主体信               | 息                            |
| 申请人姓名*              | 请填写申请人姓名                     |
| 证件类型*               | <b>统一社会信用代码</b> ~ 请输入对应的证件号码 |
| 手机号码*               | 请填写申请人手机号码                   |

第一步: 访问广东政务服务网(广州) https://www.gdzwfw.gov.cn/?region=440100,请点击首页里的 市民网页,如下图:

|         | 广东省人民政府                              | <sup>∽</sup> 州市 切换~ |          |       |      | 长者助      | 手)   广州市人民政府门   无障碍阅读   繁體   网站支持IPv6   登   | <b>R</b>       |
|---------|--------------------------------------|---------------------|----------|-------|------|----------|---------------------------------------------|----------------|
| 首页      | 个人服务 法人服务                            | 好差评                 | 效能监督     | 政务公开  | 政民互动 | 市民网页     | 穗@i企                                        | 2              |
|         |                                      |                     |          |       |      |          |                                             | 。<br>客服        |
|         | 全国一 <sup>体化在线取务服务平台</sup><br>广东政务服务网 |                     |          |       |      |          | 登录账号, 查看个人信息和个性化推荐服务                        | C<br>预约        |
|         | 欢迎来到                                 | <sup>一</sup> 州市     | <u> </u> |       |      | <u> </u> | 个人常用 法人常用 ● 小湾车摆号/窗价由请 ● 基层就业补贴             | <b>■</b><br>繳费 |
|         |                                      |                     |          |       |      |          | <ul> <li>社保查询</li> <li>办理往来港澳通行证</li> </ul> | ٠Q             |
|         | 请输入您要办理的事项                           |                     |          | Ç     | 捜索   |          | • 毕业生基层岗位补贴 • 不动产登记资料查询                     | 查询             |
|         | 热门搜索: 残疾人服务 尊                        | 收资面试报考              | 食品经营许可   | 营业执照  | 特种设备 |          | • 事业单位公开招聘                                  | • 💭<br>咨询      |
| -delaam | and Marco                            | Adver Th            | mile     | H. R. |      |          | Franklik, Little                            | ■<br>統一支付      |

第二步:选择"个人登录"

| 个人登录                                             | 法人登录                         |
|--------------------------------------------------|------------------------------|
|                                                  |                              |
|                                                  |                              |
| 请输入图中算式结果                                        | 20= 10=                      |
|                                                  |                              |
| 之即注册                                             | 找回密码。                        |
| 之即注册<br>5                                        | 找回密码                         |
| 2即注册<br>5<br>                                    | 找回密码,<br>登录                  |
| 2即注册<br>2<br>——————————————————————————————————— | 找回密码<br>登录<br>登录<br>登录<br>方式 |

第三步:登录成功后,进入办事大厅——我的办件,在办件 列表里,选择对应的业务,点击【变更取件】按钮,进入变更办 理结果领取方式的页面。

注意: "状态"栏中显示"签收后出件中"进度时方可发起变更取件方式申请。

| 广东政务服务网<br>全国一体化在线政务服务平台 | 网上服务用户中心(市民网页)                                                         | Q 高级搜索             | ◎   ① •   ⑧ **燕 [退出]   无障碍阅读                                                                                    |      |
|--------------------------|------------------------------------------------------------------------|--------------------|----------------------------------------------------------------------------------------------------|------|
| 首页                       | 多氏、易家、易广州         市民办事者 ベオカ           カ東大丁         我的资料库         我的城市码 | 我的信息 我的中           | 心 帮助与支持                                                                                                    |      |
| <ul> <li>我的事项</li> </ul> | 全部办件   补齐补正 0 容缺补交 0 电子结果                                              |                    | R TATINA 2007 - 2007 - 2009 AND A CALL AND THE AND THE AND A CALL AND A CALL AND A CALL AND A CALL AND A CALL A |      |
| 我的预约                     | 全部         ✓         开始日期         ・         点         5                | 理状态:全部 > 请输入完整     | 的流水号查询 Q                                                                                                    |      |
| 我的办件                     | 申办时间: 2024-11-25 10:04:59 流水号:                                         | 主管部门:广州市农业农村属      | 3                                                                                                    | 咨询投诉 |
| 我的草稿表单                   | 采集国家二级保护野生植物(农业类)审批 办件来源 状态 网申 回跳 ◎ 签收局出                               | 材料提交<br>进度 大厅送件 地址 | 办理结果 (第四次件)<br>大厅取件 地址                                                                                          | 在线客服 |

第四步:办事人可根据需要修改办理结果领取的方式,目前 支持大厅取件修改为 EMS 取件、EMS 取件修改为大厅取件和修改 当前 EMS 取件的邮寄信息。

| 全國一体化在結政务服务平台<br>广东政务服务网 <b>申办流</b> | 程 (建议使用chrome、Microsoft Edge或者360浏览器进行申报)                       |
|-------------------------------------|-----------------------------------------------------------------|
|                                     | 采集国家二级保护野生植物(农业类)审批                                             |
|                                     | <b>当前取件方式</b><br>领取方式:大厅取件<br>大厅地址:广州市天河区华利路61号广州市政务服务中心3楼综合出件窗 |
|                                     | 修改取件方式                                                          |
|                                     | O EMS取件                                                         |
|                                     | 联系人姓名: *                                                        |
|                                     | 手机:*                                                            |
|                                     | 选择所在地: * 「广东省/广州市/海珠区 ~                                         |
|                                     | 详细地址: *                                                         |
|                                     | 的政攻编码:                                                          |
|                                     | 请您务必确认是否变更取件方式,由此产生的相关风险及一切法律责任均由您本人一人承担!                       |
|                                     | 輸认提交                                                            |

第五步:点击"确认提交",待工作人员审核后,申请人的 手机会收到审核短信,即可获知审核结果。

#### (二)以法人账号登录的操作指引

如网上申报的业务属于法人业务,登录信息自检页中填报的申请主体信息对应的法人账号进行操作。

第一步: 访问广东政务服务网 (广州) https://www.gdzwfw.gov.cn/?region=440100,请点击首页里的 穗@i企,如下图:

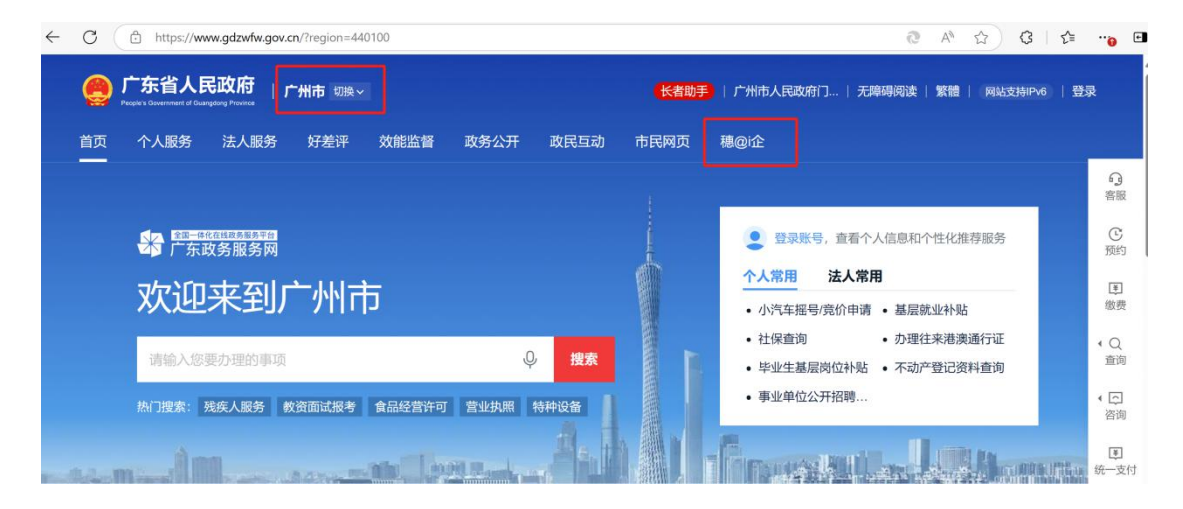

### 第二步:点击"企业数字空间"。

|    | 全国#ft在当<br>广东政务 | <sup>國政务服务平台</sup> 穗<br>务服务网 让企 | @i企<br><sup>业办事不再奔波</sup> |      |        |      |      | 无障碍阅读             | ま ⑦ 帮助中心            | 🖪 法律声明 🗘 💆 | 渌 |
|----|-----------------|---------------------------------|---------------------------|------|--------|------|------|-------------------|---------------------|------------|---|
|    | 首页              | 政务办事                            | 金融服务                      | 穗政通  | 企业诉求   | 人力资源 | 招商引资 | 活动聚焦              | 区级服务                | 企业数字空间     |   |
| (# | <b>洽</b> 政策文(   | 牛 政企活动                          | 金融贷款产品                    | 品全生命 | 周期政务服务 |      | 11   | <b></b><br>末<br>指 |                     |            |   |
|    | 请输入您要搜讨         | 索的内容                            |                           |      | Q 搜索   |      |      |                   |                     |            |   |
| 荔  | №门搜索: 高质量       | 粤港澳大湾区                          | 国际化资金补照                   | li i |        |      |      | Lega              | d Servi<br>11 石 详 情 | ice 🔍      |   |

第三步:选择"法人登录"。

| A183       | 注人联马          |  |
|------------|---------------|--|
|            | 山八豆水          |  |
| 法人包括企业、个体工 | 商户、政府机关、社会团体等 |  |
| zi         |               |  |
|            |               |  |
| 请输入图中算式结果  | ∞ ≫5=?        |  |
|            |               |  |

## 第四步: 登录企业数字空间后, 点击"我的事项"。

| 武庫-#46G境路券務長券件<br>广东政务服务网<br>建企业効果不用素液<br>武庫                                                                                                    |                             |                                           |            |  |  |  |  |  |
|----------------------------------------------------------------------------------------------------|-----------------------------|-------------------------------------------|------------|--|--|--|--|--|
| 首页 政务办事 金融服务 穗政通 1                                                                                                    | 企业诉求 人力资源 招                 | 商引资 活动聚焦 区级                               | 及服务 企业数字空间 |  |  |  |  |  |
| 企业数字空间 Digital Enterprise sp                                                                                                    | pace                        |                                           |            |  |  |  |  |  |
|                                                                                                    | <b>企业画像</b><br>纳税信用等级:A级纳税人 |                                           |            |  |  |  |  |  |
| 账号安全等级 12 (去升级) 证件号码                                                                                                    | 企业勋章 已获得0个勋章                | V .                                       | 更多         |  |  |  |  |  |
| 🛜 基本信息 宣看详情 💡 企业用电 宣看记录                                                                                                    |                             | 您暂时没有企业勋章,请继约                             | 续努力~       |  |  |  |  |  |
| 我的事务                                                                                                    | 更多                          | 我的证件资料                                    | 更多         |  |  |  |  |  |
| 我的事项         我的政策兑现           已办理的事项 25         已申报的政策 4                                                                                                    | 我的诉求   待答复的诉求   0           | 电子证照                                      | ● 电子印章 0   |  |  |  |  |  |
| 建设项目办件<br>已办理的项目事项 0 建设项目办件<br>正次理的项目事项 0 ● ●< | 我的代办<br>待答复的代办 0            | 7月 11日 11日 11日 11日 11日 11日 11日 11日 11日 11 | 良 电子结果 0   |  |  |  |  |  |

第五步:在办件列表里,选择对应的业务,点击【变更取件】 按钮,进入变更办理结果领取方式的页面,填写相关信息,点击 "确认提交"后,申请人的手机会收到审核短信,即可获知审核 结果。 注意: "当前状态"中显示"签收后出件中"时方可发起变更取件 方式申请。

| 全国—#代在组成务服务平台<br>广东政务服务网 | <b>@i企</b><br>业办事不再奏波                       | 无障碍                  | 阅读 🕐 帮助中心 🗟 法 | 雄声明 🗘 🛞 🔜         |          |
|--------------------------|---------------------------------------------|----------------------|---------------|-------------------|----------|
| 首页 政务办事                  | 金融服务 穗政通 企业说                                | <del>示求 人力资源 措</del> | 四商引资 活动聚合     | 焦 区级服务            | 企业数字空间   |
| ● 当前位置 企业数字空间 > ∰        | 我的办事                                        |                      |               |                   |          |
| 《 返回数字空间首页               | 我申办的事项 补齐补正                                 | 0 容缺补交 0             |               |                   |          |
| 企业档案 🗸 🗸                 | 流水号(需输入完整) 事项名称                             | (需输入完整)              | 开始日期 - 结束日    | 日期 广州市            | → 搜索 重置  |
| 我的事务へ                    | 申办时间: 2024-11-25 10:37:09                   | 流水号:                 | 01101800401   | 当前状态: 签收原         | 后出件中     |
| 我的事项       • 我的政策兑现      | 采集国家二级保护野生植物(农业<br>类)审批                     | 主管部门<br>广州市农业农村局     | 材料提交<br>大厅递交  | 办理结果 使更取件 大厅取件 地址 | 重新申办进度查询 |
|                          |                                             |                      |               |                   |          |
| 全国一体化在线政务服务平台<br>广东政务服务网 | <b>申办流程</b> (建议使用chrome、Microsoft Edge或者36  | 60浏览器进行申报)           |               |                   |          |
|                          |                                             | - <i>6</i> 72/□+六田マ  |               |                   |          |
|                          | 术集国家_                                       | _级标炉时                | 生植物(          | (农业尖)             | 甲北       |
|                          | <b>当前取件方式</b><br>领取方式:大厅取件<br>大厅地址:广州市天河区华森 | 1路61号广州市政务服务中心3      | 楼综合出件窗        |                   |          |
|                          | 修改取件方式                                      |                      |               |                   |          |
|                          | O EMS取件                                     |                      |               |                   |          |
|                          | 联系人姓名: *                                    |                      |               |                   |          |
|                          | 手机: *                                       |                      |               |                   |          |
|                          | 选择所在地: * 广东省/广州                             | 市/海珠区                |               |                   |          |
|                          | 详细地址: *                                     |                      |               |                   |          |
|                          | 邮政编码:                                       |                      |               |                   |          |
|                          | 请您务必确认是否变更取代                                | 牛方式,由此产生的相关风险        | 设一切法律责任均由您本   | 5人一人承担!           |          |
|                          | 确认提交                                        |                      |               |                   |          |

是不是超级简单方便?有需要的市民和企业朋友,赶快来体验一下吧!